# API関数を使った LCDディスプレイへの表示

# hello\_world PSoC Experiment Lab

Experiment Course Material V2.20 October 3<sup>rd.</sup>, 2020 hello\_world.pptx (28Slides)

> Renji Mikami Renji\_Mikami(at\_mark)nifty.com

7.1

-

- [2]

E

-+ 1

© Renji Mikami – Mikami Consulting / Meiji University 2019

# ★ ラボで使用するファイルのルール

Labで使用する資料,ファイルのディレクトリの作成ルールは、以下のとおりとします. 絶対にまちがわないように注意してください

各自の演習ファイルの置き先:C:¥psoc\_lab¥などのユニークな名前をつけたマスタディレクトリを作成します。(前の組が演習で作成した同名のC:¥psoc\_lab¥がある場合は削除してかまいません)

各ラボのファイル群はC:¥psoc\_lab¥のサブディレクトリに作成してください。例: ラボ名 hello\_world の場合は各自で作成するものはファイル・ディレクトリ C:¥psoc\_lab¥hello\_world となります

解答例となる"完成プロジェクト"は、デスクトップのpsoc\_lab\_master(または psoc\_lab\_master201X)というディレクトリにあります。ない場合にはWEBのサ ポートURLからダウンロードしてデスクトップに置いてください.

使用ツール中では、テキスト中の"¥"文字は、"バックスラッシュ"になります

空白を含む日本語文字(2ByteCode)、半角カタカナ、は使用しないでください。

半角英数文字(1ByteCode)を使用してください。空白を使用したい場合は半角記号の\_(アンダースコア、アンダーバー)を使ってください。

# よくあるプロジェクト階層の失敗例

以前作成したプロジェクトの下の階層に誤って新規プロジェ クトを作成することがあります。この場合、ファイルシステ ムが Corrupt して、ビルドシステムがエラーを起こします。 正しく生成されたプロジェクトを開くファイルは、第2階層 にあるアイコン付のhello\_world.app です。このアイコンフ ァイルが第3階層以下に作られている場合はプロジェクトの 作成誤りです。C:¥psoc\_lab/hello\_world/のディレクトリにあ ることを確認してください。

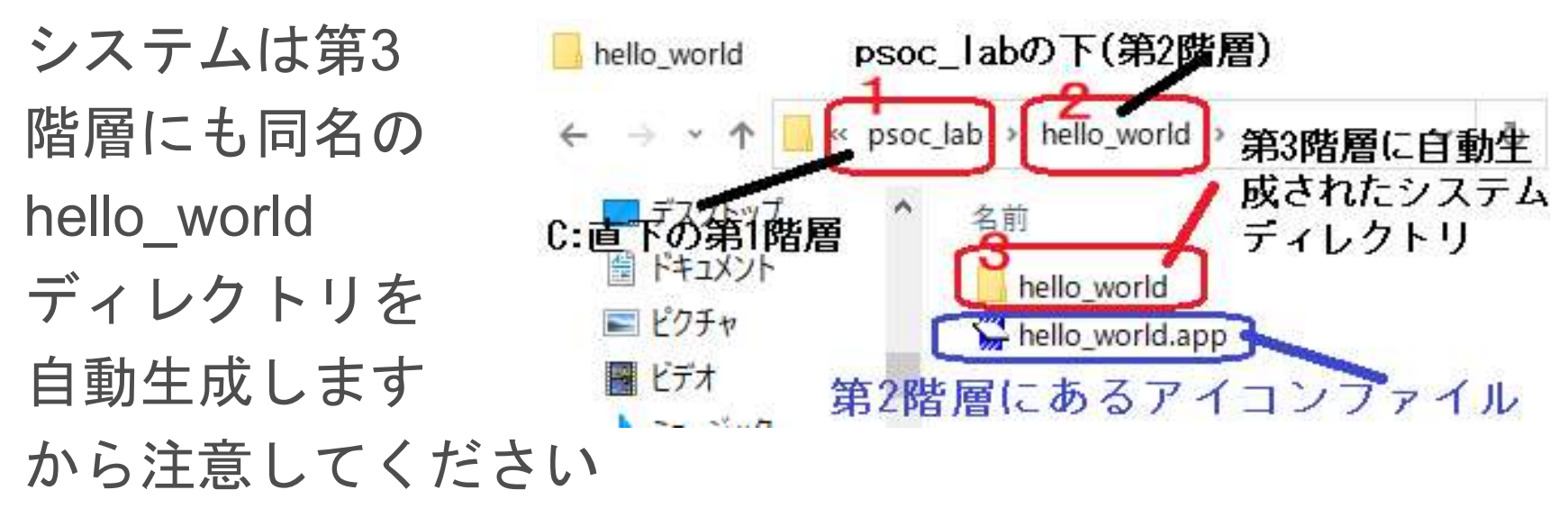

# プロジェクト階層のチェックと直し方

プロジェクト名が、hello\_wold の場合、psoc\_lab のマスターディレクト リのあとに何階層にもhello\_wold サブディレクトリが生成されます。ア イコン付のhello\_world.app が第2階層にない場合は、PSoC\_Designer に 戻って、プロジェクト自体を削除して、できれば別名(hello\_wold2など) で、第2階層に新しいサブディレクトリができていることを確認して進 めてください。別名(hello\_wold2など)を使うことにより問題の発見が容 易になります。

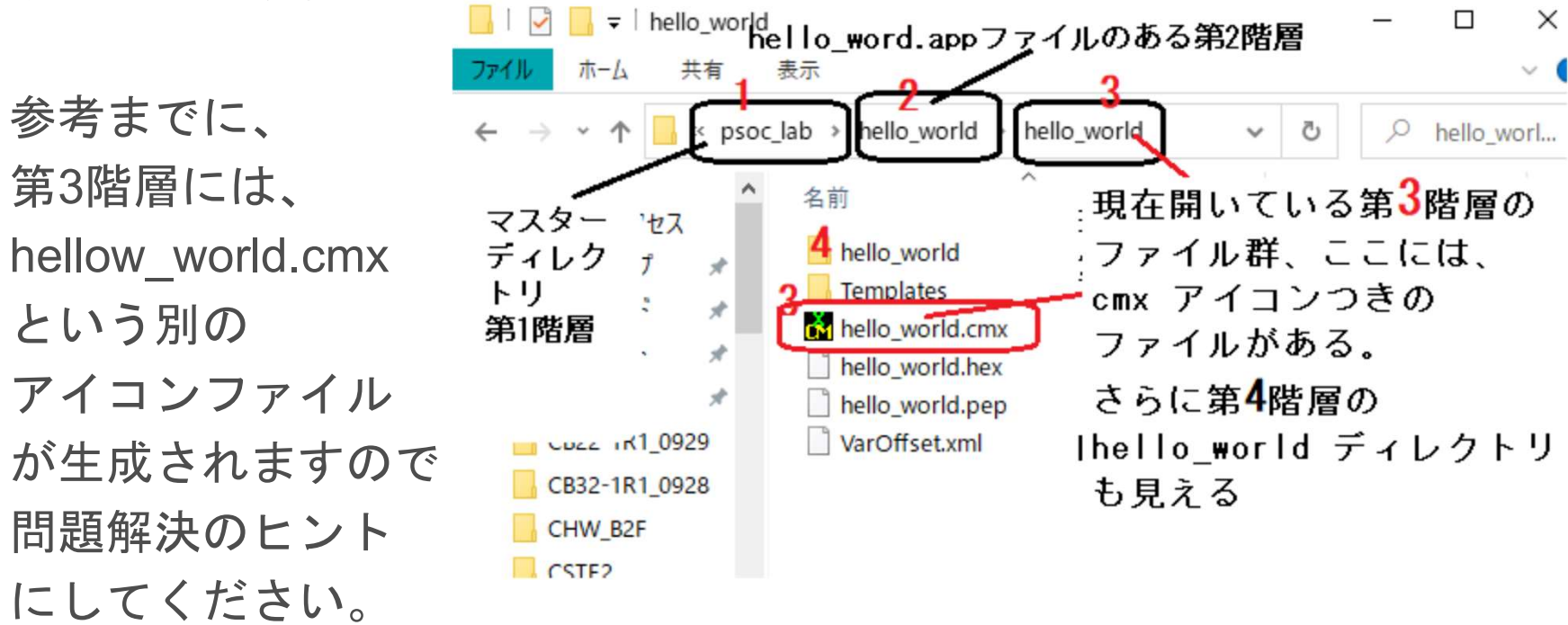

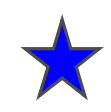

# ラボ hello world

LCDに文字を表示させます.処理フローの演習

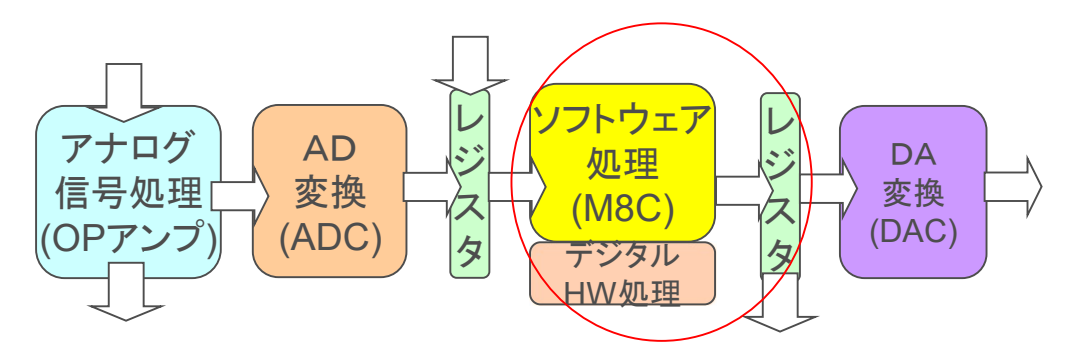

# ★ ラボ hello\_world 手順

1.PSoC Designer を起動してProjectを作成します.

2.User Moduleから"LCD"を選択して配置します.このときモジュール名は自動的に インスタンス番号が追加された名前で登録されます.1個目の場合はLCD\_1、2個目 の場合はLCD\_2、と自動的に番号が追加されます。この名前は変更できます.

この選択モジュール名とmain.cソース内で使用するモジュール名が一致しないとエ ラーになりますから注意してください.またPDFからソースをコピペした場合、見えない コードが付加される場合がありますから注意してください。

3.LCDのパラメータを設定してPSoCのGPIOのPort2に割り当てます.

4.main.cにソースを記載します.

LCD Start(); 文は自動インスタンス番号追加により、モジュール名はLCD\_1 にな になりますからLCD\_1\_Start() と書いてください.

API関数も同様にLCD\_1\_PrCString(); となります.()内は引数になります。 ()内に記述された文字列が表示されます。各自好きな文字列を表示させてください.

5.Generate Configurationを実行します

6.PSoC Programmerで書き込みして動作を確認します.

解説 :PSoC Designer では同じ機能のユーザーモジュールを複数使用するため識別のための番号が自動的に追加されます。

### 新規プロジェクトの作成(旧版ソフトウェアの場合)

- 1. File > New Project をクリック
- 2. Chip-level Project を選択
- 3. Name を入力 例: hello\_woeld
- 4. Location を選択 例: C:¥psoc\_lab¥hello\_world
- 5. OK をクリック

| File | Fdit View Project     | Interconnect B | uild | Debug | Program |
|------|-----------------------|----------------|------|-------|---------|
| Die  |                       | The connect    |      | Denag | Flogram |
| 81   | New Project           | Ctrl+Shift+I   | -N   | 「「「「」 | s.   =  |
| 1    | New <u>F</u> ile…     | Ctrl+I         | N    |       |         |
| â    | Open Project/Workspac | e Ctrl+Shift+( | 0    |       |         |
| 1    | Open File             | Ctrl+0         | 0    |       |         |

| Project types:<br>Chip-level System-level<br>Project System-level<br>Project System-level<br>Pro | ew Project               |                                                                 | <u>? ×</u>     |
|----------------------------------------------------------------------------------------------------|--------------------------|-----------------------------------------------------------------|----------------|
| Chip-level System-level Project         Project         This is a classic v4.x PSoC Designer project, selecting and placing user modules.         Name:       3         Lab3_ADC         Location:       4         C*Documents and Settings¥muda¥7201-97         Browse         Workspace name:       Create new Workspace         S       QK         QK       Qancel                                                                                                    | Project types:           |                                                                 |                |
| Chip-level Project       System-level Project         This is a classic v4.x PSoC Designer project, selecting and placing user modules.         Name:       3         Lab3_ADC         Location:       4         O*Documents and Settings¥muda¥7 201-97         Workspace name:       Lab3_ADC         Workspace       Create directory for workspace         Workspace:       Oreate new Workspace                                                                                                    |                          |                                                                 |                |
| Indiced       Project         This is a classic v4.x PSoC Designer project, selecting and placing user modules.         Name:       3         Lab3_ADC         Location:       4         O¥Documents and Settings¥muda¥テスクトップ         Workspace name:       Lab3_ADC         Workspace:       Create new Workspace         S       QK         QK       Qancel                                                                                                    | Chip-level S             | ystem-level                                                     |                |
| This is a classic v4.x PSoC Designer project, selecting and placing user modules. Name: 3 Lab3_ADC Location: 4 C#Documents and Settings¥muda¥デスクトップ Browse Workspace name: Lab3_ADC Workspace name: Create new Workspace Morkspace: Create new Workspace                                                                                                    | Project                  | rroject                                                         |                |
| Name:       3       Lab3_ADC         Location:       4       C*Documents and Settings¥muda¥デスクトップ       Browse         Workspace name:       Lab3_ADC       Create directory for workspace         Workspace:       Create new Workspace       5         OK       Cancel                                                                                                    | This is a classic        | v4.x PSoC Designer project, selecting and placing user modules. |                |
| Name:       ✓       Lab3_ADC         Location:       4       O*#Documents and Settings¥muda¥77.201-yr7       Browse         Workspace name:       Lab3_ADC       □ Create directory for workspace         Workspace:       Oreate new Workspace       ✓         5       OK       Cancel                                                                                                    | ંર                       |                                                                 |                |
| Location: 4 C#Documents and Settings#muda#j720197 Browse<br>Workspace name: Lab3_ADC Create directory for workspace<br>Workspace: Oreate new Workspace  5 OK Cancel                                                                                                    | Name:                    | Lab3_ADC                                                        |                |
| Workspace name: Lab3_ADC  Create new Workspace  Workspace: Create new Workspace  5  0  Cancel                                                                                                    | Location: 4              | C:¥Documents and Settings¥muda¥デスクトップ                           | <u>B</u> rowse |
| Workspace: Create new Workspace 💌 5 OK Qancel                                                                                                    | Workspace na <u>m</u> e: | Lab3_ADC Create directory for workspace                         |                |
| 5 QK Cancel                                                                                                    | Workspace:               | Create new Workspace                                            |                |
|                                                                                                    |                          | 5                                                               | <u> </u>       |
|                                                                                                    |                          |                                                                 | Gancel         |

### 使用するPSoC、言語の選択(旧版ソフトウェアの場合)

- 1. View Catalog をクリック
- 2. CY8C27443-24PXI を選択
- 3. Select をクリック
- 4. C を選択
- 5. OK をクリック

| Path:          | ]                                                   | <u>B</u> rowse      |
|----------------|-----------------------------------------------------|---------------------|
|                | ○ Use the same target device ○ Select target device | Cl <u>e</u> ar Path |
| Select         | Target Device                                       |                     |
| <u>D</u> evice | : CY8C27443-24PVX1                                  |                     |
|                |                                                     |                     |
|                | Generate 'Main' file using:                         |                     |
|                |                                                     |                     |
|                | • Assembler                                         |                     |

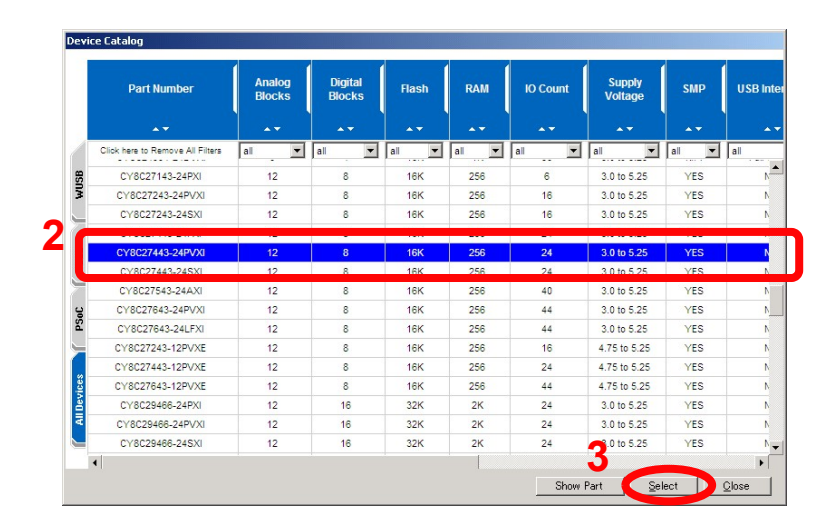

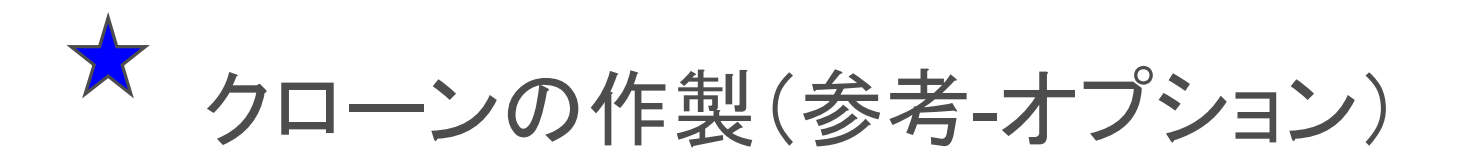

クローン化に関しては、Lab2\_pwm\_lcd を参照してください 既存のプロジェクトをコピーして使用する場合には、クローン作製をします コピー元のプロジェクトの場所をBrouseするとコピーが作成されます。 使用デバイスを変更する場合などに使います。

| 5        | Select Project Type                                                                                      |
|----------|----------------------------------------------------------------------------------------------------|
|          | Clone project:         Path:         O Lise the same target device         O Lise the same target device |
|          | Select Target Device           Device:         CY8C27443-24PXI             View Catalog                  |
|          | Generate 'Main' file using:<br>・ © ©<br>● Assembler View Catalogで一覧表が出る                                  |
| 2.設計に使用す | る言語にCを選ぶ<br>QK Cancel                                                                                    |
|          | .決まったらOKをクリック                                                                                            |

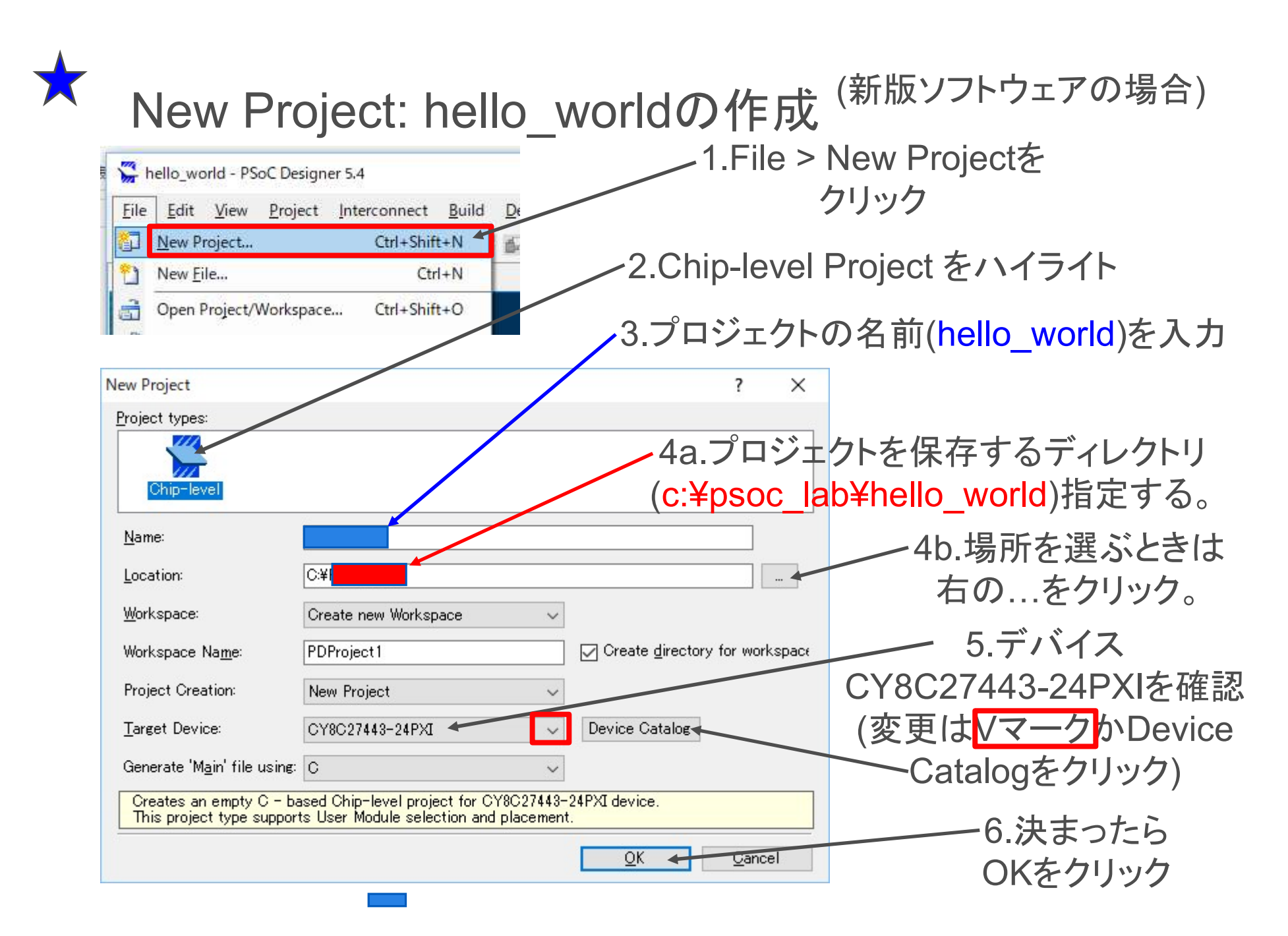

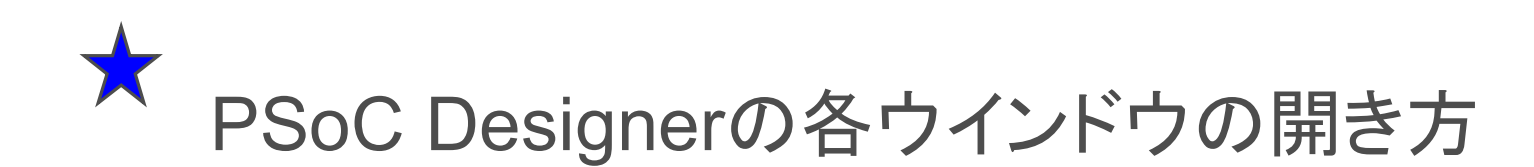

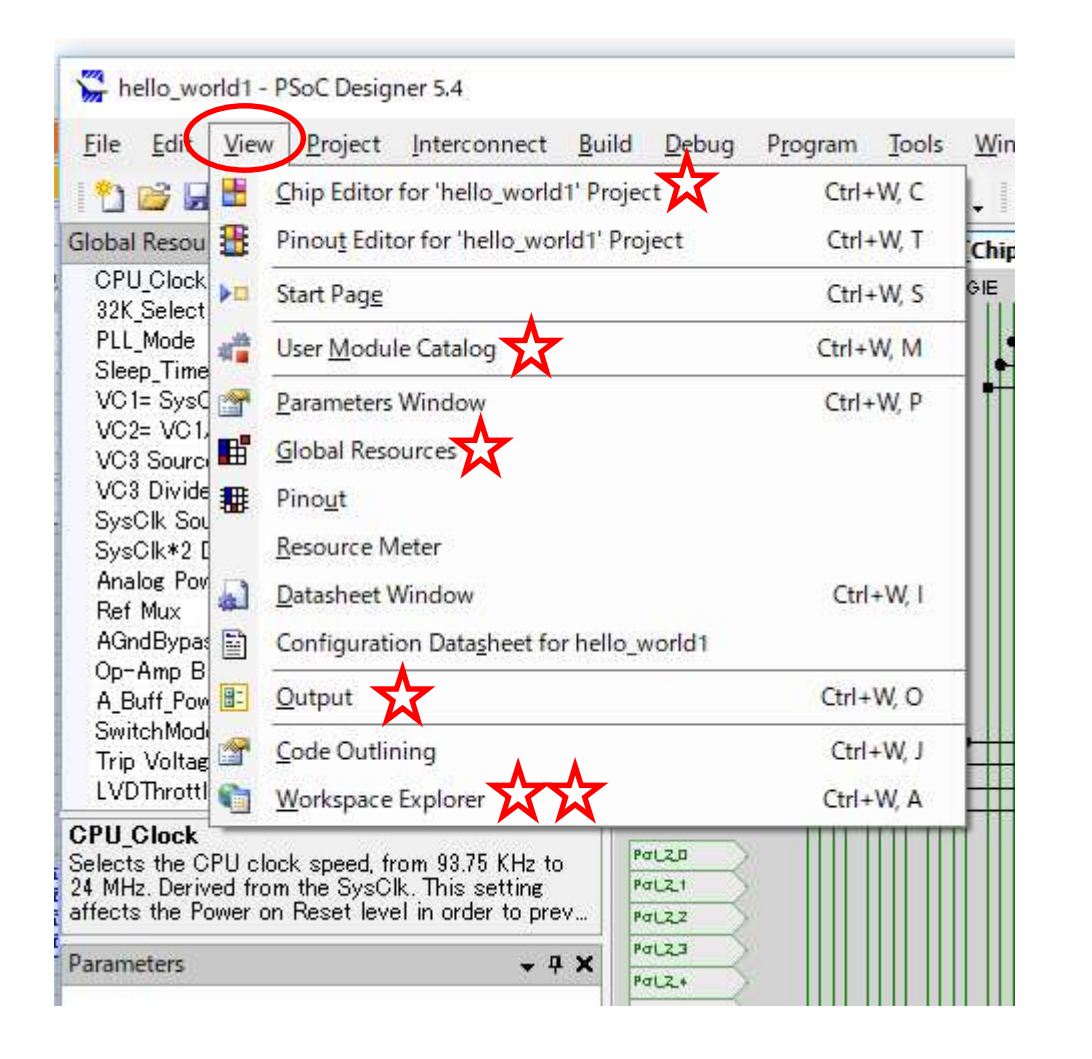

- 必要なウインドウを開くためには、Viewタブをクリックして選択する、以下がよく使うもの。Workspace Explorerはいつも開いておくとよい。
- Workspace Explorer
- Output Window
- Chip Editor
- User Module Catalog
- Global Resource

### $\mathbf{\mathbf{x}}$ ウインドウの場所を自由に変更してみる

- 1.ためしにWorkspace Explorer をク • リックしたままで、画面の右端とか左 端まで動かしてみる.
- 任意の場所でクリックを離すとその場 記に占 / いらい。目//つつ 二 パ・ゲ

| アルー・ノイ ント・ノ か (研)                     |                               | SysCik*2 Disable<br>Analog Power<br>Ref Mux<br>AGndBypass<br>On-Ame Rise<br><b>CPU_Clock</b><br>Selects the CPU clock sp<br>the SysCik. This asstrates<br>prevent the CPU from rur                                                                                                    | No ef Low<br>SC ef Low<br>(Vdd/2)+/-BandGap<br>Disable<br>Low<br>weed, from 93.75 KHz to 24 MHz. Derived from<br>the Bower on Read Level in order to<br>ning outside of its Vdd specigication.Registers |
|---------------------------------------|-------------------------------|----------------------------------------------------------------------------------------------------|----------------------------------------------------------------------------------------------------|
| • • • • • • • • • • • • • • • • • • • |                               | Pinout                                                                                                    |                                                                                                    |
| Workspace Explorer                    | + 7 X                         |                                                                                                    | Port 0 0, StdCPU, High & Analog, DisableInt                                                                                                    |
| Workspace 'motor' (1 project)         |                               | ⊕ P0[1]                                                                                                    | Port_0_1, StdCPU, High 🖁 Analog, DisableInt                                                                                                    |
|                                       |                               | ⊕ P0[2]                                                                                                    | Port 0_2, StdCPU, High 🖁 Analog, DisableInt                                                                                                    |
|                                       |                               |                                                                                                    | Port_0_3, StdCPU, High 🖁 Analog, DisableInt                                                                                                    |
| 🖽 📩 motor [Uhip]                      |                               | E P0[4]                                                                                                    | Port_0_4, StdCPU, High 🖁 Analog, DisableInt                                                                                                    |
| motor [Pinout]                        |                               |                                                                                                    | Port_0_5, StdCPU, High 🖁 Analog, DisableInt                                                                                                    |
| 👘 🗁 💼 🗁 motor                         |                               | E P0[6]                                                                                                    | Port_0_6, StdCPU, High 🕻 Analog, DisableInt                                                                                                    |
| 😟 🛄 Source Files                      |                               |                                                                                                    | Port_0_7, StdCPU, High 🦉 Analog, DisableInt                                                                                                    |
| flashsecurity tyt                     |                               | ⊕ P1[0]     □     □     □     □     □     □     □     □     □     □     □     □     □     □     □     □     □     □     □     □     □     □     □     □     □     □     □     □     □     □     □     □     □     □     □     □     □     □     □     □     □     □     □     □     □     □     □     □     □     □     □     □     □     □     □     □     □     □     □     □     □     □     □     □     □     □     □     □     □     □     □     □     □     □     □     □     □     □     □     □     □     □     □     □     □     □     □     □     □     □     □     □     □     □     □     □     □     □     □     □     □     □     □     □     □     □     □     □     □     □     □     □     □     □     □     □     □     □     □     □     □     □     □     □     □     □     □     □     □     □     □     □     □     □     □     □     □     □     □     □     □     □     □     □     □     □     □     □     □     □     □     □     □     □     □     □     □     □     □     □     □     □     □     □     □     □     □     □     □     □     □     □     □     □     □     □     □     □     □     □     □     □     □     □     □     □     □     □     □     □     □     □     □     □     □     □     □     □     □     □     □     □     □     □     □     □     □     □     □     □     □     □     □     □     □     □     □     □     □     □     □     □     □     □     □     □     □     □     □     □     □     □     □     □     □     □     □     □     □     □     □     □     □     □     □     □     □     □     □     □     □     □     □     □     □     □     □     □     □     □     □     □     □     □     □     □     □     □     □     □     □     □     □     □     □     □     □     □     □     □     □     □     □     □     □     □     □     □     □     □     □     □     □     □     □     □     □     □     □     □     □     □     □     □     □     □     □     □     □     □     □     □     □     □     □     □     □     □     □     □     □     □     □     □     □     □     □     □     □     □     □     □     □     □     □     □     □     □ | Port_1_0, StdCPU, High & Analog, DisableInt                                                                                                    |
|                                       |                               | ⊕ P1[1]     □     □     □     □     □     □     □     □     □     □     □     □     □     □     □     □     □     □     □     □     □     □     □     □     □     □     □     □     □     □     □     □     □     □     □     □     □     □     □     □     □     □     □     □     □     □     □     □     □     □     □     □     □     □     □     □     □     □     □     □     □     □     □     □     □     □     □     □     □     □     □     □     □     □     □     □     □     □     □     □     □     □     □     □     □     □     □     □     □     □     □     □     □     □     □     □     □     □     □     □     □     □     □     □     □     □     □     □     □     □     □     □     □     □     □     □     □     □     □     □     □     □     □     □     □     □     □     □     □     □     □     □     □     □     □     □     □     □     □     □     □     □     □     □     □     □     □     □     □     □     □     □     □     □     □     □     □     □     □     □     □     □     □     □     □     □     □     □     □     □     □     □     □     □     □     □     □     □     □     □     □     □     □     □     □     □     □     □     □     □     □     □     □     □     □     □     □     □     □     □     □     □     □     □     □     □     □     □     □     □     □     □     □     □     □     □     □     □     □     □     □     □     □     □     □     □     □     □     □     □     □     □     □     □     □     □     □     □     □     □     □     □     □     □     □     □     □     □     □     □     □     □     □     □     □     □     □     □     □     □     □     □     □     □     □     □     □     □     □     □     □     □     □     □     □     □     □     □     □     □     □     □     □     □     □     □     □     □     □     □     □     □     □     □     □     □     □     □     □     □     □     □     □     □     □     □     □     □     □     □     □     □     □     □     □     □     □     □     □     □     □     □     □     □     □     □     □     □     □     □     □     □     □     □     □     □     □     □ | Port_1_1, StdCPU, High & Analog, DisableInt                                                                                                    |
| External Headers                      | Sws min                       | H P1[2]                                                                                                    | Port_1_2, StdCPU, High Z Analog, DisableInt                                                                                                    |
| NUC                                   |                               |                                                                                                    | Port_1_3, StdCPU, High Z Analog, DisableInt                                                                                                    |
| Prout Oser Modules                    |                               |                                                                                                    | Port 1 E StdCPU, High Z Analog, DisableInt                                                                                                    |
| 🔜 🔜 🙀 User Modules                    | 🔍 📜 🕨 z 🛨 📷                   |                                                                                                    | Port 1.6 StdCPU High 7 Analog, DisableInt                                                                                                    |
| 😥 📴 🔂 🔂 👘                             |                               |                                                                                                    | Port 1 7 StdCPU High 7 Analog, DisableInt                                                                                                    |
| 😥 😥 😥 🔁 🔁 Amplifiers                  |                               | ⊕ P2[0]                                                                                                    | Port 2 0. StdCPU, High Z Analog, DisableInt                                                                                                    |
| Analog Comm                           | SC Ef Low E P2LO              |                                                                                                    | Port 2 1, StdCPU, High Z Analog, DisableInt                                                                                                    |
|                                       | Oldd (2)+ (- Rand             | FI P2[2]                                                                                                    | Port 2.2 StdCPU High 7 Analog DisableInt                                                                                                    |
|                                       | IS VIEW Z Z Z Z DALL          |                                                                                                    |                                                                                                    |
| Marca DAUS                            |                               |                                                                                                    |                                                                                                    |
| 🗐 🕀 📴 Digital Comm                    |                               |                                                                                                    |                                                                                                    |
| 🕀 📴 Filters                           | <ul> <li>・ 2 トの十マ字</li> </ul> | や方向タフのは                                                                                                    | 品町でクリックを                                                                                                    |
| 😥 😥 😥 😥 😥 😥 Misc Digital              |                               |                                                                                                    |                                                                                                    |
| MUXs                                  | がナレロの。の「                      | $D = \frac{1}{2} \left[ \frac{1}{2} \right]^{2}$                                                                                                    | トレナルに能え上                                                                                                    |

離すとPSoC Designerにドックした状態でウ インドウが固定されるちょっとやってみよう

🕌 motor - PSoC Designer 5.0

Global Resources

CPU Clock

32K\_Select

PLL Mode

Sleep\_Timer

VC1= SysClk/N

V02= V01/N

VC3 Source

VC3 Divider

SysClk Source

File Edit View Project Interconnect Build Debug Program Too N 🐸 🖬 🖉 . SS 🖬 🖓 🚼 🏙 🛗 🚟 🖉 🖬 . 💷 🗆 🗆

3 MHz (SysClk/8)

Internal

Disable

512 Hz

Sys 🔺

- **4** ×

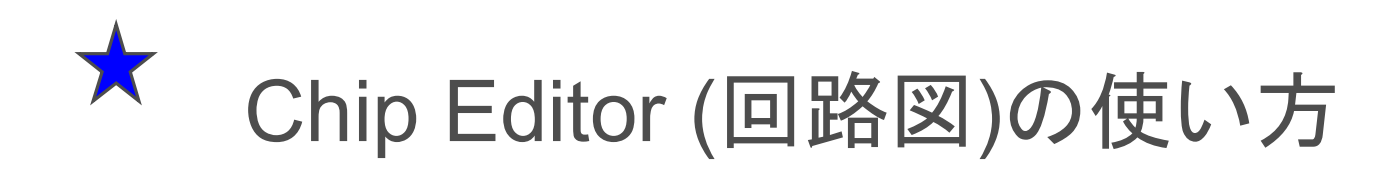

- Alt + ドラッグで移動
- Ctrl + クリックで拡大
- Ctrl + Shift + クリックで縮小
- 回路図上で右クリック Show Allowed Connections で配線候補を可視化

LCDだけの場合はハードウェア・リ ソースを使用しませんから回路図上 にモジュールや配線はありません

| Preserve Asne      | ect Ratio        |   |
|--------------------|------------------|---|
| Show Allowed       | Connections      |   |
| Show Tool Hp       | S                |   |
| Print              |                  |   |
| Zoom <u>I</u> n    | Ctrl+Click       |   |
| Zoom <u>O</u> ut   | Shift+Ctrl+Click |   |
| Original View      |                  |   |
| Pan Mode           |                  |   |
| ✓ Higher Quality   | ,                |   |
| Eind               |                  |   |
| Find <u>A</u> gain |                  |   |
| Change Backg       | ground           | • |
| Refresh            |                  |   |
| Help               |                  |   |
| About SVG Vie      | wer              |   |

Start Page | lab1 pwm [Chip]\*

|  | 移動 | Alt+ドラッグ                           |
|--|----|------------------------------------|
|  | 拡大 | Ctrl+クリック<br>Ctrl+ドラッグ             |
|  | 縮小 | Ctrl+shift+クリック<br>Ctrl+shift+ドラッグ |

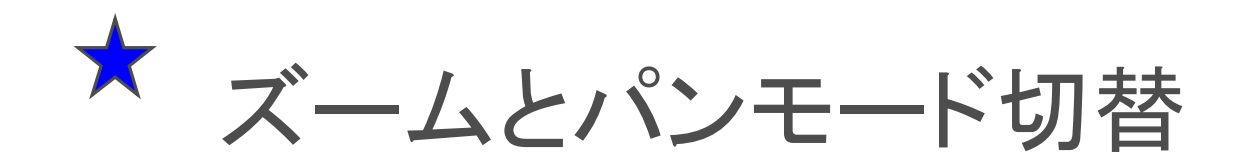

- 拡大、縮小アイコンでChip Editorをズームできます。任意の場所を拡大するには、Ctrlキーを押しながらマウスで拡大部分指定します。
- 手のアイコンは、矢印カーソルを出して 配線を行うモードと画面を移動するパン モードを切り替えます。
- 手のマークのカーソルが出ているパンモードでは、画面の移動ができますが配線はできません。
- 矢印のカーソルが出ているときには、配 線ができますが、画面は固定されます。
- 移動とズームをためしてみてください

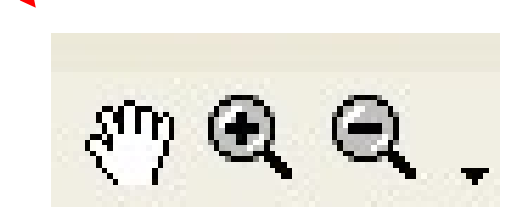

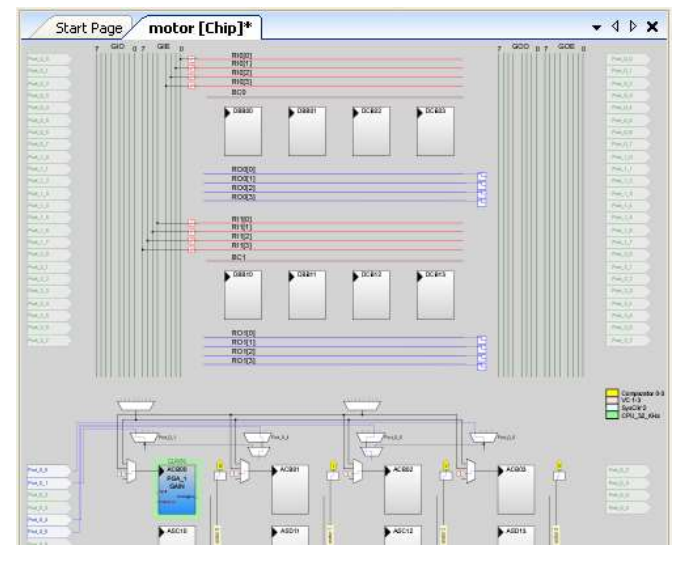

Chip Editor ウインドウ

# ★ User Module CatalogからLCDを選ぶ

- ユーザーモジュールカタログのウインドウを開き Misc Digital グループの下のLCDをハイライト.
- 右クリックでDatasheet を開くことができる.また Place を選ぶかLCDをダブルクリック選択.自動 的にLCD\_1とリネームされます.
- Workspace Explorer のLCD\_1をハイライトするとProperties ウインドウにLCD\_1のパラメータが表示されるのでPort\_2を選択

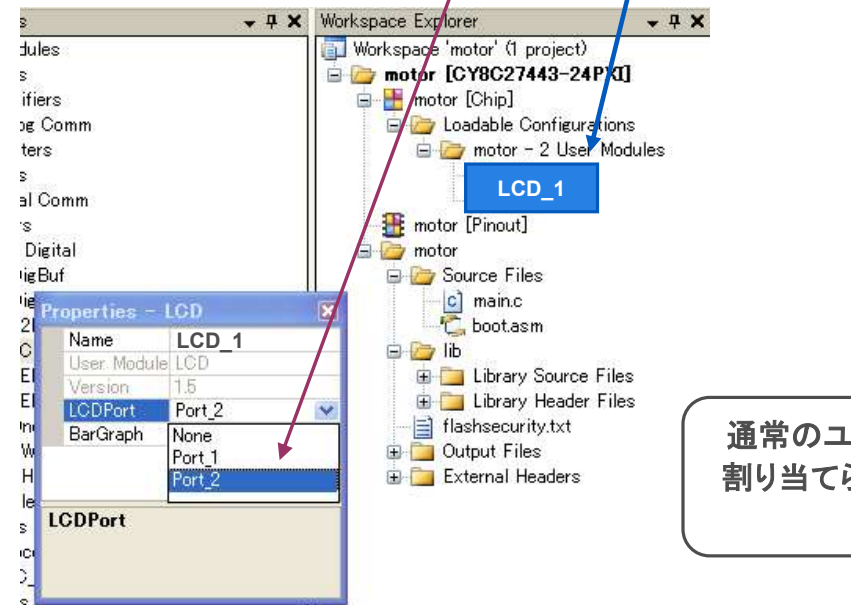

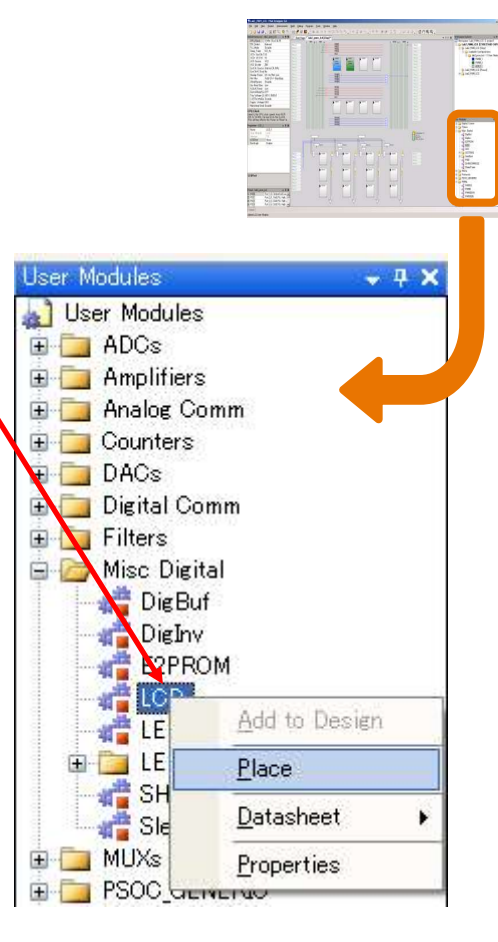

通常のユーザーモジュールの場合,内部のハードウェア・リソースが 割り当てられるが,LCDの場合はAPI(デバイス・ドライバ)だけのため 内部のハードウェア・リソースは消費されません

Renji\_Mikam(at\_mark)nifty.com

# ★ LCDに使えるAPI関数を調べてみる

- Workspsce ExploreからLCD\_1をクリックしてハイ ライト表示させ、続いて右クリックで、Datasheet、さ らにShow in Separate Windowsを選択すると Character LCD Datasheet が開きます。
- Datasheet LCD ウインドウを大きく開いてください LCD User Module で使えるAPI関数とサンプルソ ースコードを見ることができます。

#### Datasheet - LCD

#### Application Programming Interface

The Application Programming Interface (API) routines are provided as part ( module at a higher level. This section specifies the interface to each functio files.

Note: In this, as in all user module APIs, the values of the A and X registresponsibility of the calling function to preserve the values of A and X before "registers are volatile" policy was selected for efficiency reasons and has b compiler automatically takes care of this requirement. Assembly language too. Though some user module API function may leave A and X unchanged

For Large Memory Model devices, it is also the caller's responsibility to pre MVW\_PP registers. Even though some of these registers may not be mod future releases.

Here are the API programming routines provided for the LCD User Module:

#### **Basic Character LCD Functions**

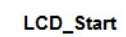

Description: Initializes LCD to use the multi-line 4-bit interface. This function C Prototype:

void LCD\_Start(void);

#### Assembly:

lcall LCD\_Start

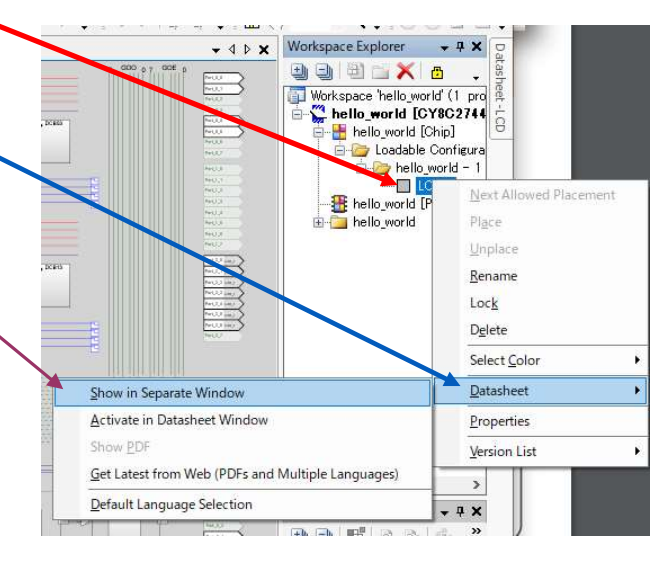

| LCD V 1.60                                                    | LCDL                                 | Datash                            | leet                                |                    |                      |                    |
|---------------------------------------------------------------|--------------------------------------|-----------------------------------|-------------------------------------|--------------------|----------------------|--------------------|
| Resources                                                     | PSoC <sup>®</sup>                    | Blocks                            |                                     | API Me<br>(Bytes)  | mory<br>)            | Pins<br>(per       |
|                                                               | Digital                              | Analog<br>CT                      | Analog<br>SC                        | Flash              | RAM                  | External<br>I/O)   |
| CY8C29/27/26/25/24/<br>CY8C20x34, CY8CLE<br>CY8CPLC20, CY8CLE | /22/21xxx,<br>D02/04/08<br>D16P01, 0 | CY8C23x3<br>/16, CY8C<br>CY8C28xx | 33, CY706<br>21x45, CY<br>x, CY8C21 | 03xx/64<br>/8C22x4 | 215, CYW<br>5, CY8C2 | /USB6953,<br>8x45, |
| Bar Graph Enabled                                             | 0                                    | 0                                 | 0                                   | 646                | 0                    | 7 from<br>One Port |
| Bar Graph Disabled                                            | 0                                    | 0                                 | 0                                   | 434                | 0                    | 7 from             |

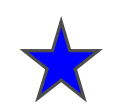

# main.c ソース式にAPI 関数で記述

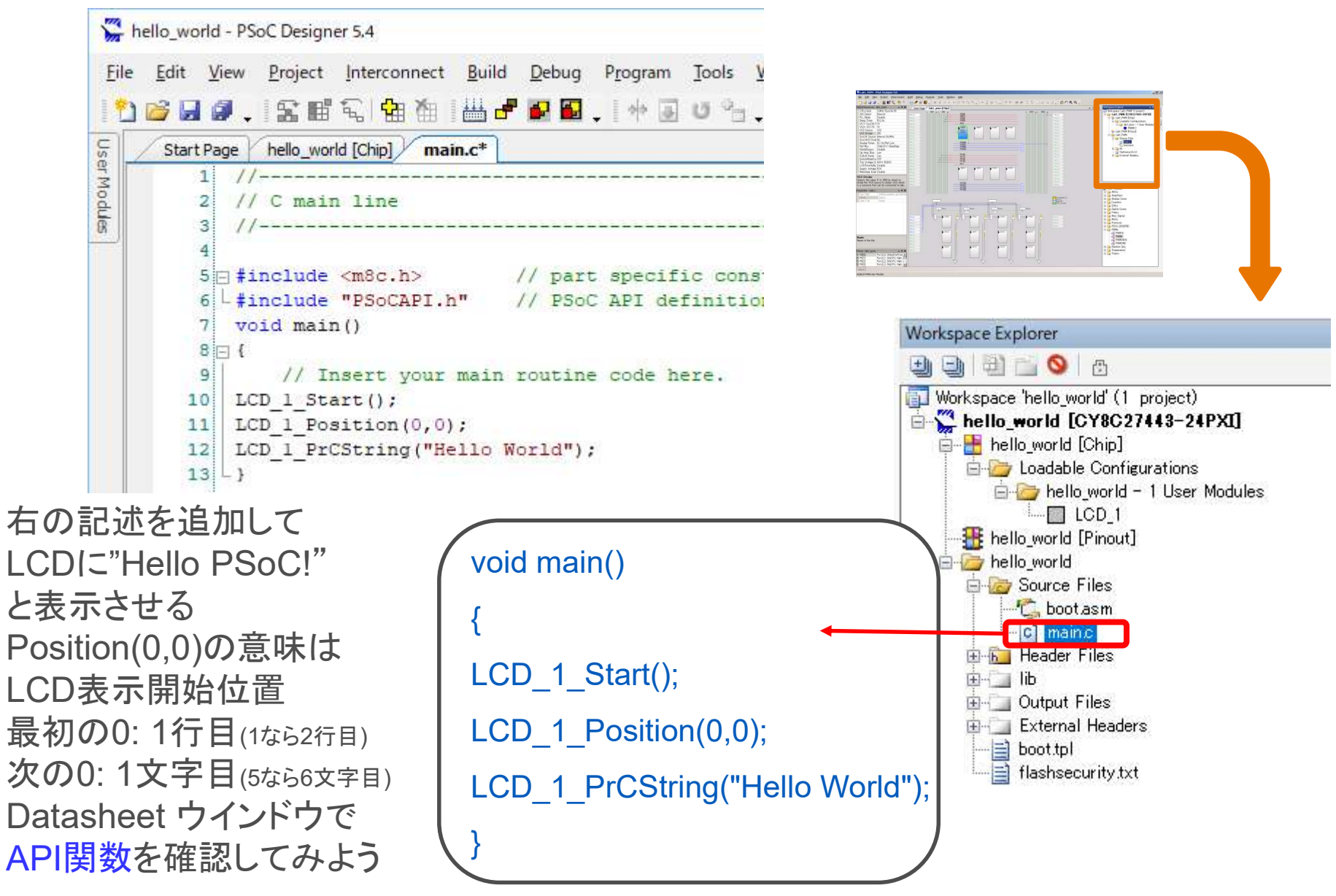

Renji\_Mikam(at\_mark)nifty.com

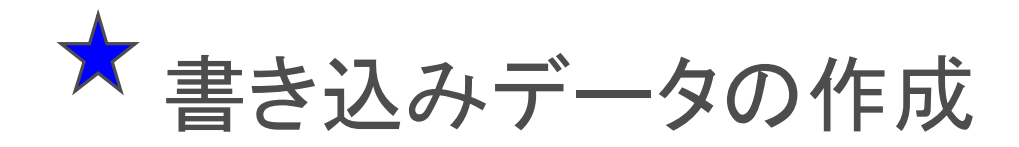

|                                      | Buil | d <u>D</u> ebug P <u>r</u> ogram <u>T</u> ools <u>W</u> indow <u>H</u> elp |             |
|--------------------------------------|------|----------------------------------------------------------------------------|-------------|
|                                      | ₩    | Generate/Build 'hello_world' Project                                       | F6          |
| 1.Build > Generate Configuration の実行 |      | Generate/Build <u>A</u> ll Projects                                        | Shift+F6    |
| 2.Build > Compile の実行                | 2    | Generate Configuration files for 'hello_world' Project                     | Ctrl+F6     |
|                                      | 8    | Generate Configuration Files for All Projects                              |             |
| 3.Build > Build の美行                  |      | Compile main.c                                                             | Ctrl+F7     |
|                                      |      | Build 'hello_world' Project                                                | F7          |
|                                      |      | Rebuild 'hello_world' Project                                              |             |
| 必ず順番どおりに作業をすすめること                    |      | Clean 'hello_world' Project                                                |             |
| エラーが出たらその時点でデバッグする                   |      | Show Last Build Report for 'hello_world' Project Ct                        | rl+Shift+F7 |
|                                      |      |                                                                            |             |

コンパイル・エラーは、Output Window の ! Wマーク の行をクリックするとエラーの原因付近を表示するので、ソースコードをデバッグ

| Output                                                                                                    |
|----------------------------------------------------------------------------------------------------|
| Show output from: Build                                                                                                    |
| Compiling                                                                                                    |
| creating project.mk                                                                                                    |
| W C4PSOC1_14HELLO_14HELLO_14HELLO_14main.c(11):[warning] [MISRA 2200]calling an undeclared function may cause unexpected behavior if the function        |
| takes or returns values other than int                                                                                                    |
| !W C¥PSOC1_1¥HELLO_1¥HELLO_1¥HELLO_1¥main.c(11):[warning] [MISRA 2714]calling a function without prototype may cause unexpected behavior if the function |
| takes or returns values other than int                                                                                                    |
| main.o - 0 error(s) 2 warning(s) 14:42:01                                                                                                    |
|                                                                                                    |
| Output ウインドウが引っ込んでいる場合はクリックすると出てきます。                                                                                                    |
| Output                                                                                                    |

Renji\_Mikam(at\_mark)nifty.com

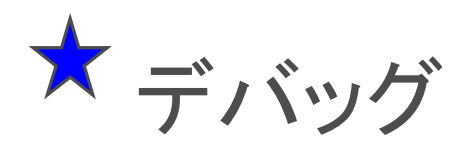

#### !W マークのある行を上から順にクリックする

| Output                                                                                                    |
|----------------------------------------------------------------------------------------------------|
| Show output from: Build                                                                                                    |
| Compiling                                                                                                    |
| creating project.mk                                                                                                    |
| W G#PSOC1_T1#HELLO_T1#HELLO_T1#HELLO_T1#main.c(11):[warning] [MISRA 2200]calling an undeclared function may cause unexpected behavior if the function           |
| takes or returns values other than int                                                                                                    |
| W C#PSOC1_1#HELLO_1#HELLO_1#HELLO_1#HELLO_1#main.c(11):[warning] [MISRA 2714]calling a function without prototype may cause unexpected behavior if the function |
| takes or returns values other than int                                                                                                    |
| main.o - 0 error(s) 2 warning(s) 14:42:01                                                                                                    |
|                                                                                                    |
|                                                                                                    |
|                                                                                                    |
| Output                                                                                                    |
|                                                                                                    |

### 自動的にソースコードのエラーの原因付近を表示、ソースをデバッグ このケースでは、PrCStringの大文字 P を小文字 p とタイプミス

| 5 🖂 #include <m8c.h></m8c.h>       | <pre>// part specific constants and macros</pre> |
|------------------------------------|--------------------------------------------------|
| 6 - #include "PSoCAPI.h"           | // PSoC API definitions for all User Modules     |
| 7 void main(void)                  |                                                  |
| 8 🖂 (                              |                                                  |
| 9   LCD 1 Start();                 |                                                  |
| <pre>10 LCD_1_Position(0,0);</pre> |                                                  |
| 11 LCD 1 prCString("Hello          | World");                                         |
| 12 - }                             |                                                  |
| 13                                 |                                                  |

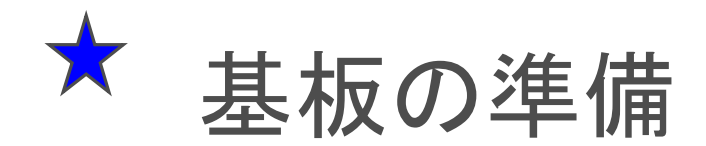

レバー①を上に立てソケットを開きデバイス27443を実装②し,レ バーを倒してデバイスを中央でしっかり固定してください. 続いてMIniProgを③ピン位置がずれないようにさしこんでください.

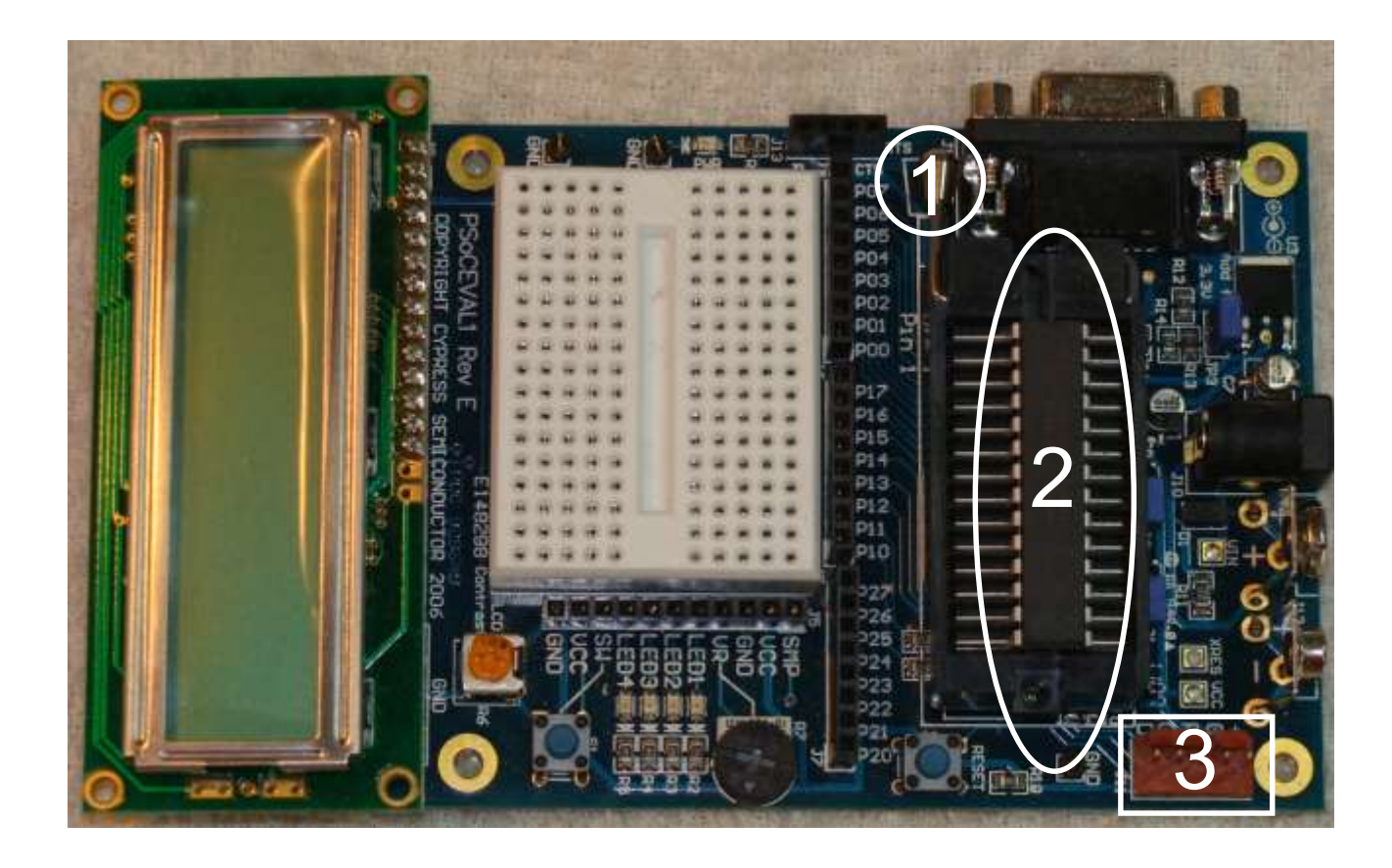

| 書き込み                                                                                                    | <ul> <li>Program &gt; Program</li> </ul>                                                                                               | n Part をクリック                                                                                    |
|----------------------------------------------------------------------------------------------------|----------------------------------------------------------------------------------------------------|-------------------------------------------------------------------------------------------------|
| hello_world - PSoC Designer 5.4<br>File Edit View Project Interconnect<br>Start Page hello_world [Chip] main<br>1 //                                                                                                    | <u>B</u> uild <u>D</u> ebug P <u>r</u> ogram <u>T</u> ools <u>W</u> indow <u>H</u> el<br>Build <u>P</u> Program Part Ctrl+F10<br>bin.c | PSoC Designer から<br>Program > Program Part<br>をクリックすると、PSoC<br>Programmer が自動的に<br>起動し 作成されたhex |
| <ul> <li>Program Part</li> <li>Hex file path:</li> <li>C*PSoc1_Lab¥hello_world¥hello_world¥helloworld¥helloworld¥helloworld¥helloworld¥helloworld¥helloworld¥hello</li></ul> | ×<br>vrld¥output¥helli ・ をクリ<br>・ Actions を                                                                                            | リックすると書き込み開始<br>読んで状況を確認                                                                        |
| Acquire Mode:       O       Reset       Power Cycle         Verification:       O       On       Off         Power Settings:       5.0 V       ✓         MINI Version 1.80                                                                                                    | ● ● をクリ<br>MINIProg<br>・ LCD(こHe<br>ば完成です                                                                                              | Iックすると<br>gを通じて電源を供給<br>llo PSoC!と表示されていれ<br>す.                                                 |

Programmer が2つ以上起動しているとエラーが発生しますので、その場合は、すべての Programmerを終了して再度PSoC DesignerからProgram タブで起動してください。

### 追補ページ(参考/オプション): PSoC Programmer の単独起動について

- PSoC Programmer を単独起動し、HEXファイルをロードして書き込む 方法(Widows10):すべてのアプリ>Cypress>PSoC Programmer
- ・ HEXファイルは、¥output サブディレクトリの下にあります
- 例 C:¥PSoC\_Lab¥hello\_world¥rld¥hello\_world ¥output¥hello world.hex

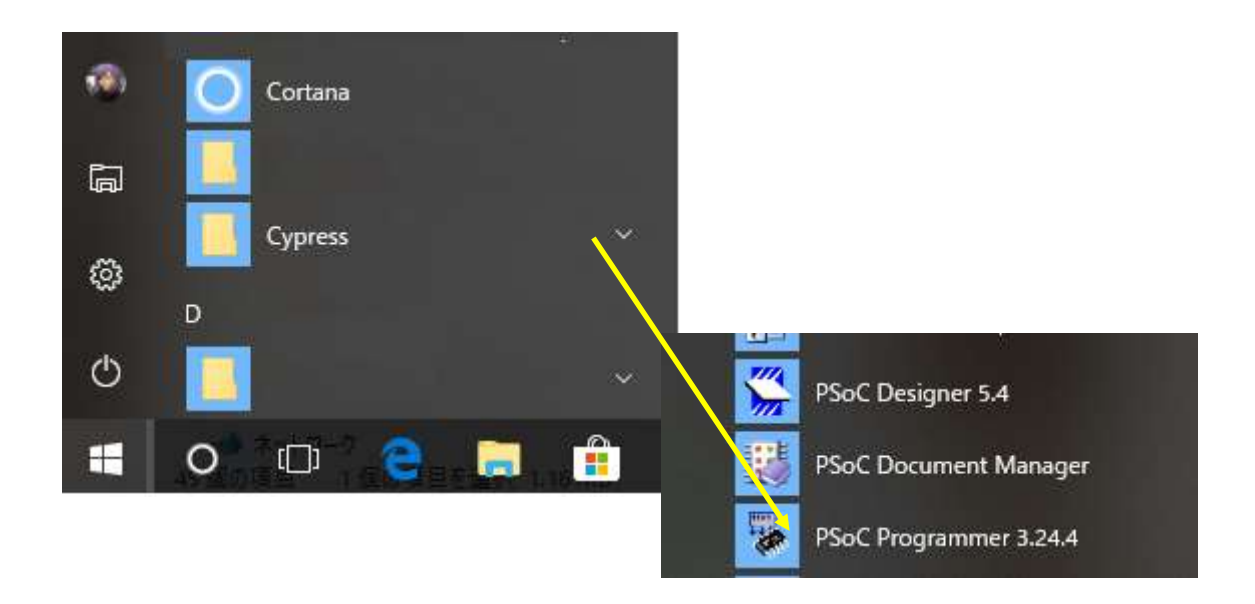

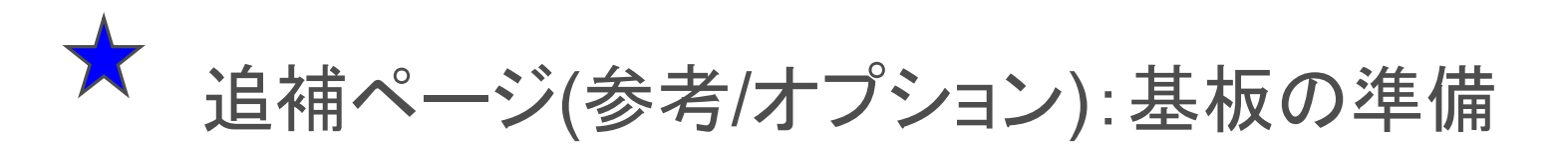

レバー①を上に立てソケットを開きデバイス27443を実装②し,レ バーを倒してデバイスを中央でしっかり固定してください. 続いてMIniProgを③ピン位置がずれないようにさしこんでください.

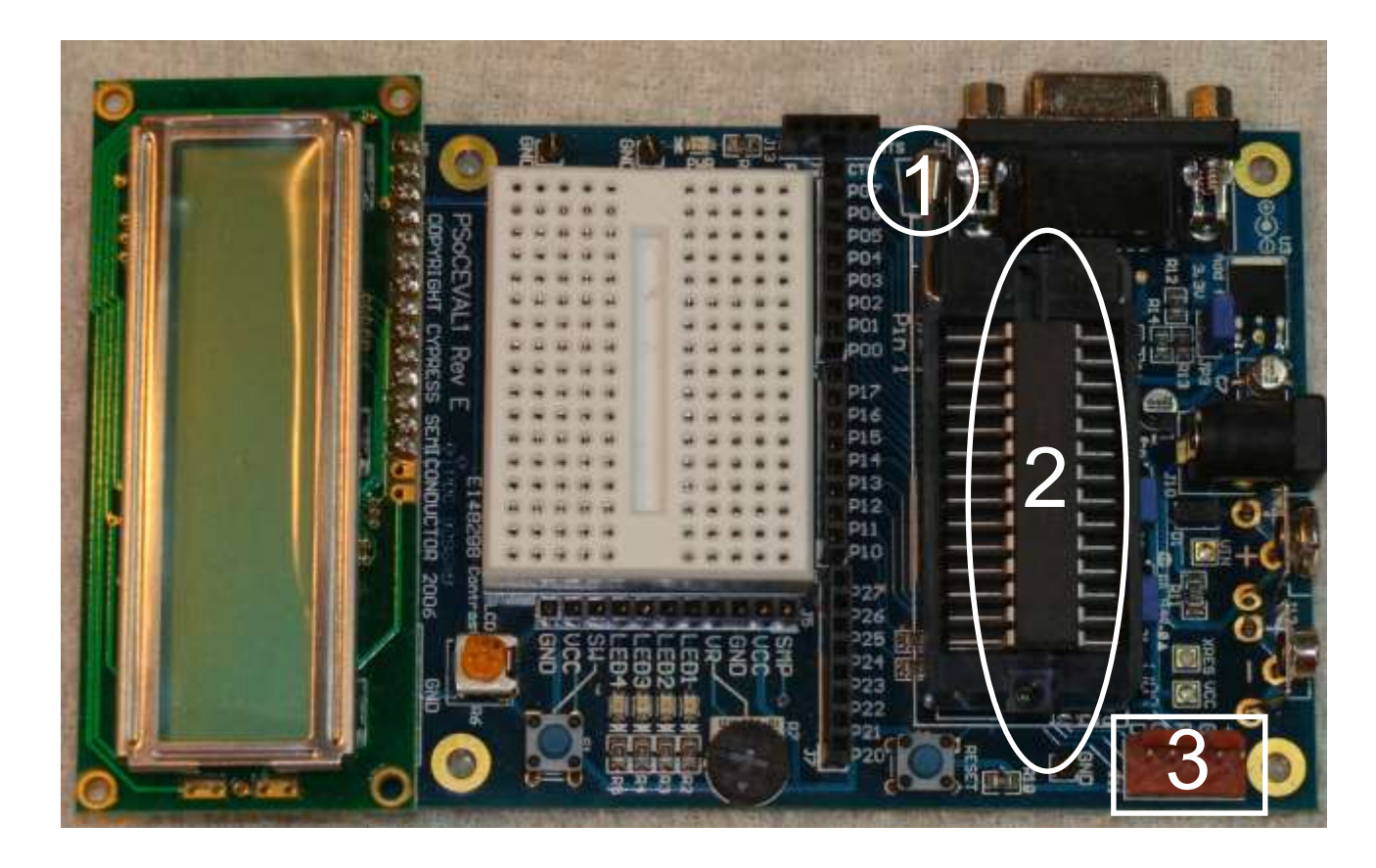

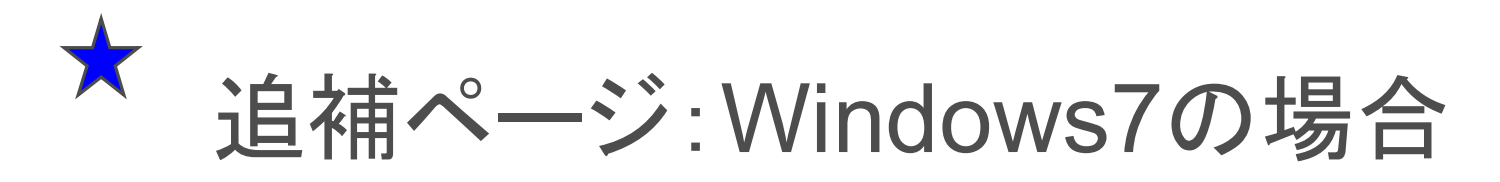

スタート>すべてのプログラム> Cypress>PSoC
 Programming>PSoC Programmer をクリック(win7の場合)

|                                                                                                    | 🛗 Cypress                                                                                                    | • | m USB                                                                                | •                                                                         |
|----------------------------------------------------------------------------------------------------|----------------------------------------------------------------------------------------------------|---|--------------------------------------------------------------------------------------|---------------------------------------------------------------------------|
|                                                                                                    |                                                                                                    | • | <ul> <li>PSoC Programming</li> <li>PSoC Designer 5</li> <li>Release Notes</li> </ul> | COM Interface Guide     Command Line Interface     Command Line Interface |
| 👺 PSoC Programmer                                                                                                    |                                                                                                    | 3 | Control Dashboard                                                                    | PSoC Programmer                                                           |
| File View Help                                                                                                    |                                                                                                    |   |                                                                                      | PSoC Programmer Help<br>PSoC Programmer IDE Guide<br>Release Notes        |
| Device Family       Programmer       M         27x43       Image: Construction of the second of the second of the | INIProg1/869A88470B08  Reset Power Orcle  FF On Off On Off Results  59A884 MINI Version 1.74  MINIProg1/869A88470B08 Select Port in the C:\SINLED\SINLED\ou 16384 FLASH bytes PPCOM Version 1.0  PASS Nul Powered Connected |   | たの画面が現<br>MiniProgが認<br>場合は,Part S<br>インドウに表示<br>番号表示のあ<br>MiniProg1をク<br>択してください    | れます<br>識されない<br>electionウ<br>されている<br>る<br>リックして選                         |

# ★ 追補ページ:Programmerの設定の確認

Programming Mode: PowerCycle を選択 AutoDetection: On を選択

| PSoC Programmer                                                                                                    |                                                                                                    |                                                               | <u>99</u> |          | ×    |
|----------------------------------------------------------------------------------------------------|----------------------------------------------------------------------------------------------------|---------------------------------------------------------------|-----------|----------|------|
| File View Options Hel                                                                                               | P                                                                                                    |                                                               |           |          |      |
| 🖆 · 🔪 🎯 BB                                                                                                    |                                                                                                    |                                                               |           |          |      |
| Port Selection                                                                                                    | Programmer Utilities JTAG                                                                                                    |                                                               |           |          |      |
| MINIProg1/078A38530C16                                                                                              | Programming Parameters         File Path:       Hex File Location         File Is Not Present         Programmer:       MINIProg1/078A38530C16         Programming Mode:       O Reset         Verification:       Image: One of the set of the set | Power Detect<br><u>Connector:</u> 5p  10p                     |           |          |      |
| Device Family                                                                                                    | AutoDetection:      On O Off                                                                                                    | Clock Speed: 1.6 MHz 💎                                        |           |          |      |
| 60100 ···<br>Device<br>CY7C60113-PVXC ···                                                                           | Programmer Characteristics Protocol: JTAG SWD ISSP 12C Voltage: 5.0 V 3.3 V 2.5 V 1.8 V                                                                                                    | Status<br>Execution Time:<br>Power Status: OFF<br>Voltage: NA |           |          |      |
| Actions                                                                                                    | Results                                                                                                    |                                                               |           |          | ^    |
| Opening Port at 15:5<br>Device set to<br>CY7C60113-PVXC at<br>15:49:53<br>Device Family set to<br>60100 at 15:49:53 | 1:44<br>Select Port in the PortList, th<br>8192 FLASH bytes                                                                                                    | en try to connect                                             |           |          | ~    |
| or Help, press F1                                                                                                   |                                                                                                    | Not Powere                                                    | d 🗌 🗖     | Connecte | d .: |

# 追補ページ: hello\_world.hexファイルのロード

| File                            | View Options                                                               | Help                                                                                                    |  |  |
|---------------------------------|----------------------------------------------------------------------------|----------------------------------------------------------------------------------------------------|--|--|
| 3                               | File Load F4                                                               |                                                                                                    |  |  |
| b.                              | Program F5                                                                 |                                                                                                    |  |  |
| 2                               | Checksum F6                                                                | Programmer Utilities JTAG                                                                                                    |  |  |
| Ð                               | Read F7                                                                    | Programming Parameters                                                                                                    |  |  |
| 曲                               | Verify F8                                                                  | File Path: Hex File Location                                                                                                    |  |  |
| 3                               | Erase All Flash F9                                                         | File Is Not Present                                                                                                    |  |  |
| b                               | Patch Image F12                                                            | Programmer: MINIProg1/078A                                                                                                    |  |  |
|                                 | Save Log Text As                                                           | Programming Mode:         ○         Reset         ●         Po           Verification:         ●         On         Off           AutoDetection:         ●         On         Off |  |  |
| 0                               | Exit                                                                       | Programmer Characteristics<br>Protocol: JTAG SWD ISSP                                                                                                    |  |  |
| Devi<br>CY7                     | ce<br>7C60113-PVXC ~                                                       | Voltage:      5.0 V      3.3 V      2.5 V                                                                                                    |  |  |
| Acti                            | ons                                                                        | Results                                                                                                    |  |  |
| Dpe<br>Dev<br>CY7<br>15:<br>Dev | ning Port at 15<br>ice set to<br>C60113-PVXC at<br>49:53<br>ice Family set | :51:44<br>Select Port in the Port<br>8192 FLASH bytes<br>to                                                                                                    |  |  |

File > Load をクリック
 ...¥output¥helo\_world.hex
 を開く

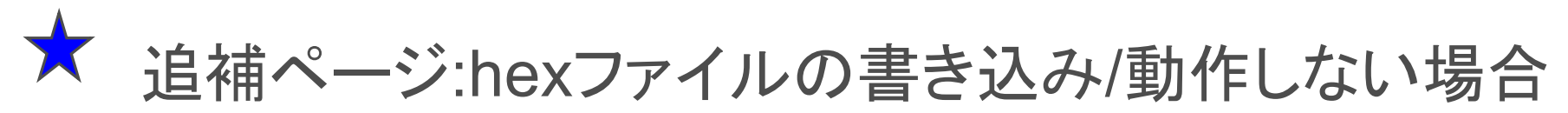

- MINIProgのファームウェアが古い場合、Utilities > UpgradeFirmware でアップデートします.
- MiniProgを認識しない場合にはUSBポートから引き抜いてもう一度挿しなおして再認識させて ください. (認識には時間がかかりますから少し待ってください)
- デバイスは、一度書き込めばUSB電源をONにするだけで動作します。毎回プログラムする必要はありません。基板は、DCアダプタ、006P 9V電池でも動作します。

|                  | PSoC Programmer                                                                                                    |                                                                                                    |                                                                                    | <u>99</u> |           | ×    |
|------------------|----------------------------------------------------------------------------------------------------|----------------------------------------------------------------------------------------------------|------------------------------------------------------------------------------------|-----------|-----------|------|
|                  | File View Options He                                                                                                    | P                                                                                                    |                                                                                    |           |           |      |
|                  | Port Selection                                                                                                    | Programme Utilities ITAG                                                                                                    |                                                                                    |           |           |      |
|                  |                                                                                                    | File Path:     Hex File Location       File Is Not Present     Hex File Location       Programmer:     MINIProg1/078A38530C16       Programming Mode:     O Reset <ul> <li>Power Cycle</li> </ul> | O Power Detect                                                                     |           |           |      |
|                  | Device Comb                                                                                                    | Verification:     Image: On Configuration       AutoDetection:     Image: On Configuration                                                                                                    | Connector: 5p • 10p<br>Clock Speed: 1.6 MHz                                        |           |           |      |
|                  | Device Family       60100       Device       CY7C60113-PVXC                                                                                                    | Programmer Characteristics         Protocol:       JTAG       SWD       ISSP       I2C         Voltage:       •       5.0 V       3.3 V       2.5 V       1.8 V                                   | Status<br><u>Execution Time:</u><br><u>Power Status:</u> OFF<br><u>Voltage:</u> NA |           |           |      |
| またいなけ            | Actions                                                                                                    | Results                                                                                                    |                                                                                    |           |           | ^    |
| 吉さ込みは<br>ここをクリック | Opening Port at 15:51:44<br>Select Port in the PortList, then try to connect<br>Device set to<br>CY7C60113-PVXC at 8192 FLASH bytes<br>15:49:53<br>Device Family set to<br>60100 at 15:49:53 |                                                                                                    |                                                                                    |           |           |      |
|                  | For Help, press F1                                                                                                    |                                                                                                    | Not Powerer                                                                        |           | Connecter | d .: |

# Memo

フォローアップURL (Revised)

http://mikami.a.la9.jp/meiji/MEIJI.htm

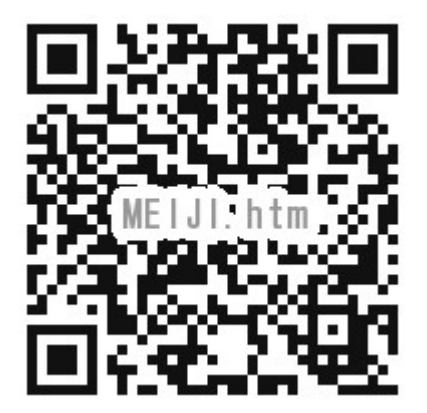

担当講師

三上廉司(みかみれんじ)

Renji\_Mikami(at\_mark)nifty.com (Default - Recommended)

mikami(at\_mark)meiji.ac.jp (Alternative)

http://mikami.a.la9.jp/\_edu.htm